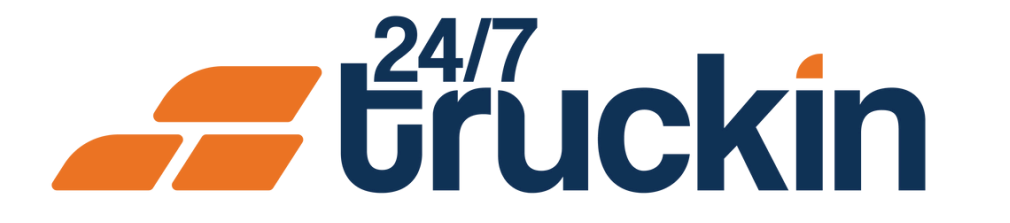

# How Load Management Works for Owner Operators on the 24/7 Truckin App

Master Load Management on the Go

## **Overview:**

The Load Management feature in the 24/7 Truckin app is designed to help Owner Operators effectively manage their dispatch operations. It includes five main tabs: Search Loads, Saved Loads, My Loads, Active Load, and Load History.

Image 1: Mobile App Homepage

Here's How Each Tab Works:

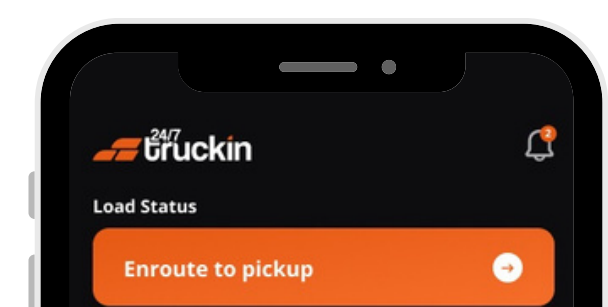

1. Open the 24/7 Truckin App

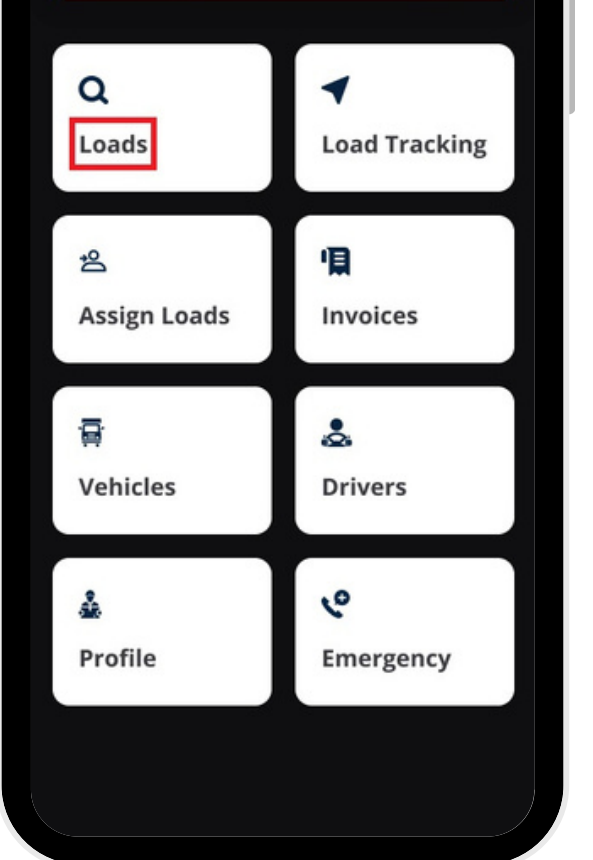

• Launch the app on your mobile device.

#### 2. Click on the Load Section

• On the homepage, tap the "Load".

#### Image 2: Load Search Screen

| ٥                                                                                                    | -•                                                            |          |               |
|----------------------------------------------------------------------------------------------------|---------------------------------------------------------------|----------|---------------|
| Search                                                                                                    |                                                               | Q        | $\nabla$      |
| 5253 mi away<br>Evaquee tr<br>complex, P<br>May 25, 23<br>Islamabad<br>35049<br>May 06, 23                                              | <b>aust Bi</b><br>A <b>K, 99501</b><br>33<br>, <b>Punjab,</b> | dding    | Active        |
| Weight<br>1000 lbs                                                                                                    | Distance<br>1000 mi                                           | Sam      | Trip<br>e Day |
| 5253 mi away\$ 7500Evaquee trust<br>complex, PAK, 99501Bidding ActiveMay 25, 23:33Islamabad, Punjab,<br>35049May 06, 23:33May 06, 23:33 |                                                               |          |               |
| Weight<br>1000 lbs                                                                                                    | Distance<br>1000 mi                                           | Sam      | Trip<br>e Day |
|                                                                                                    | My Loads Act                                                  | ive Loa. | History       |

#### Image 3: Detail Load Screen

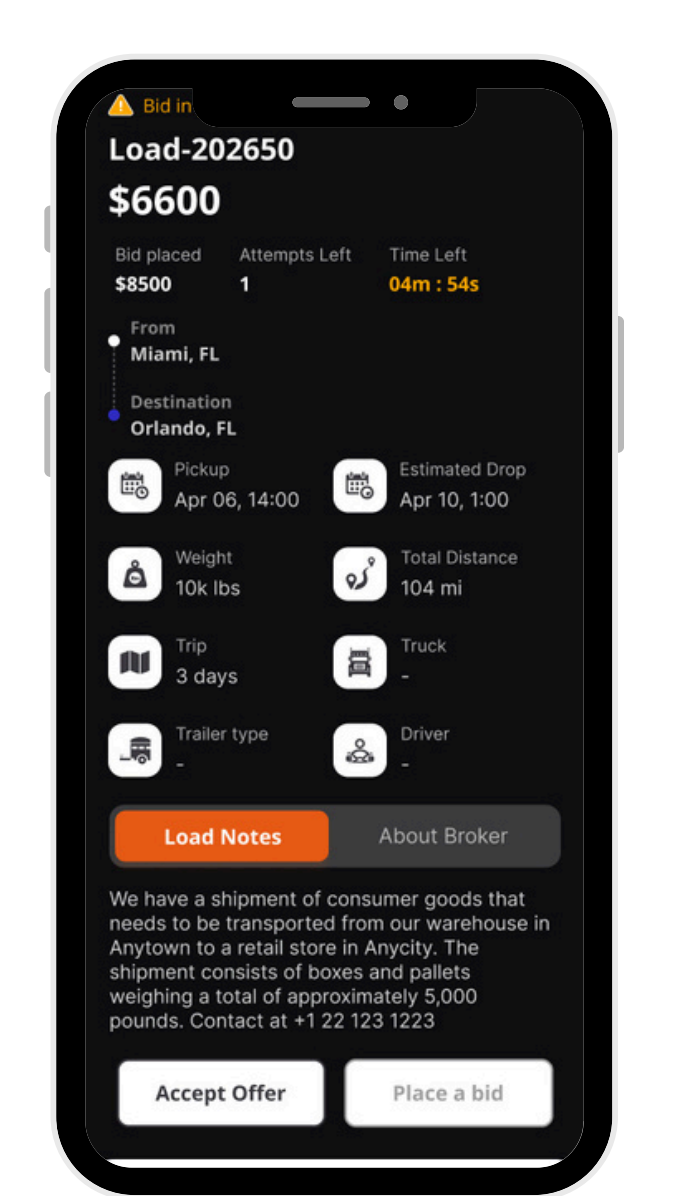

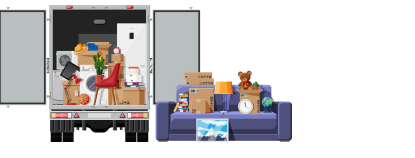

#### **1. Search Loads**

This tab helps Owner Operators "search for loads" that match their requirements and bid on them directly through the app.

**....** 

## How to Search for Loads:

- Enable Location Services: "Allow location" access to "view available loads" near you.
- Use Filters to Refine Search Results:

#### • Search Filter:

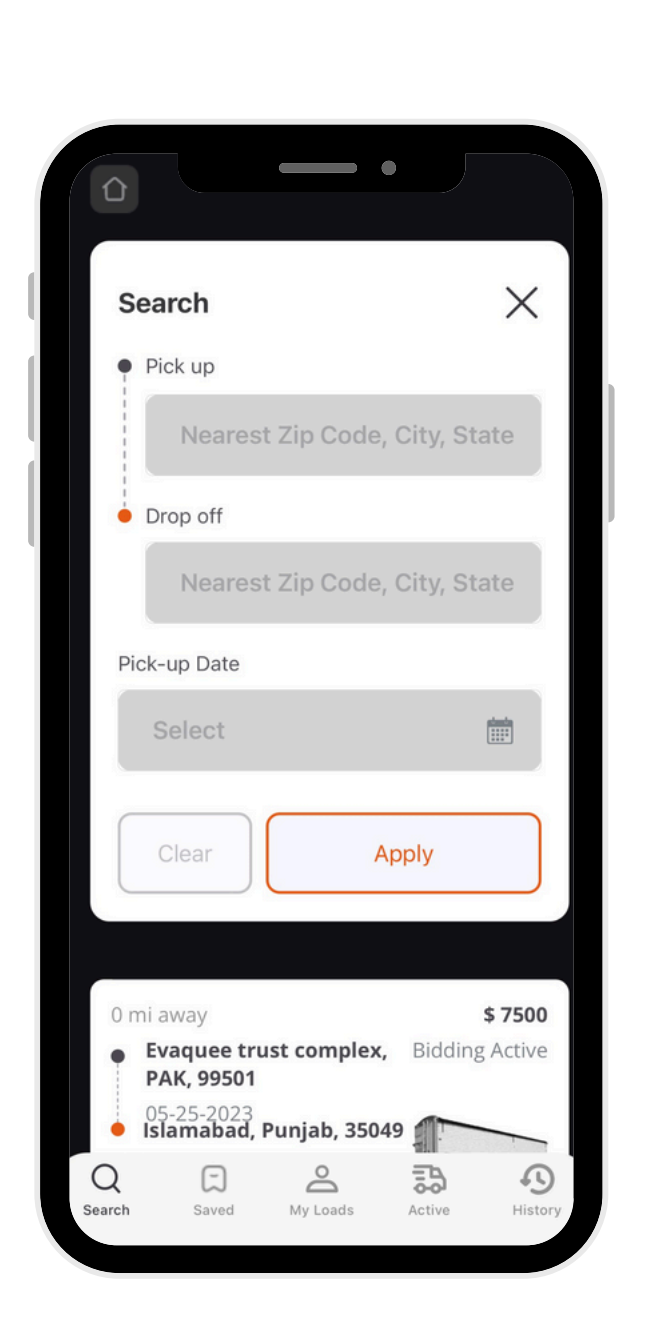

Image 4: Quick Filter Screen

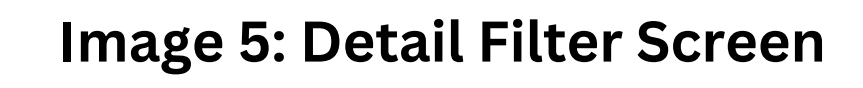

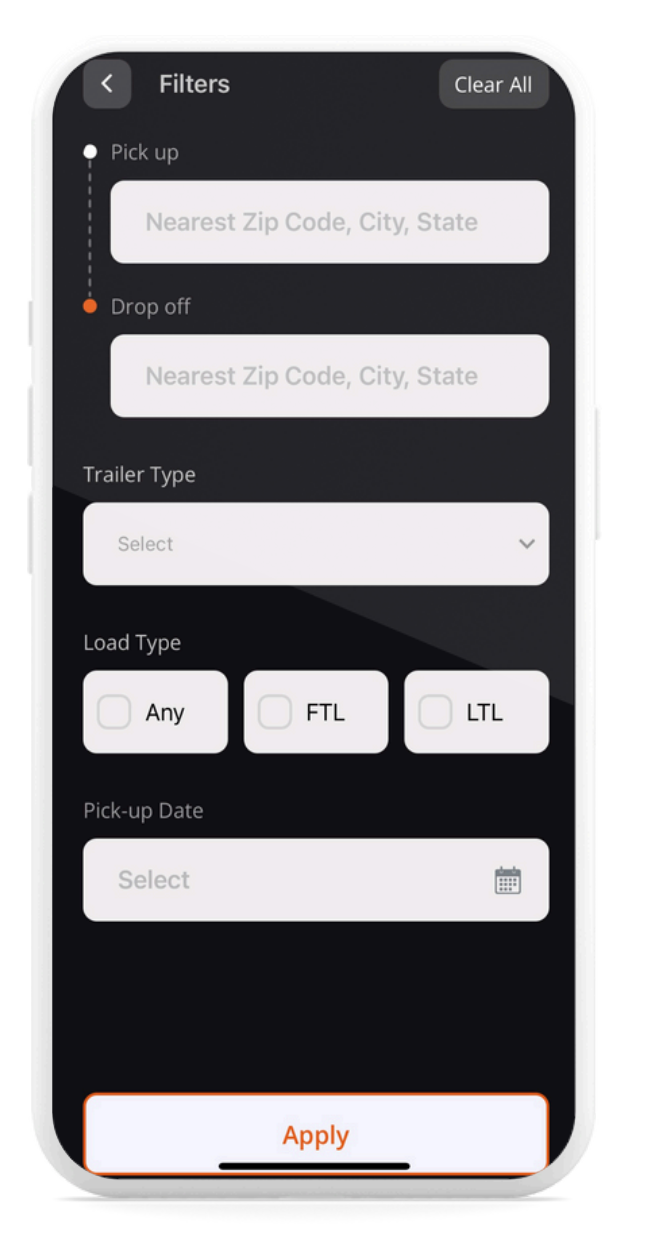

i. Enter "pick-up" and "drop-off" locations.ii. Tap "Apply" to "view loads" matching these criteria.

## • Detail Filter:

i. Provide "detailed criteria" such as "trailer type", "load type", and "pick-up date".
ii. Tap "Apply" to see refined results.

#### • Choose and Bid on Loads:

i. Review "load details".

- ii. Submit a "competitive bid" directly
  - through the app.
- iii. Can Accept the load on "Fixed Price".

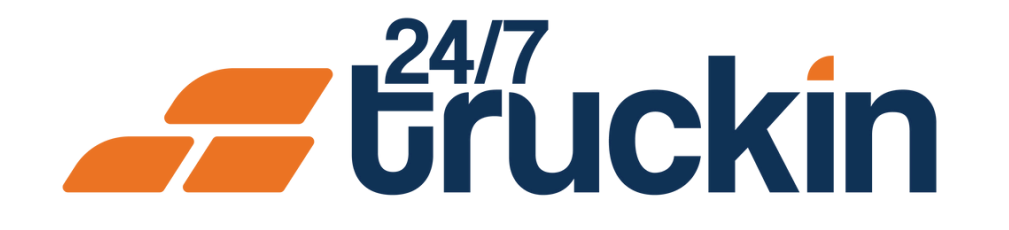

#### Image 6: Saved Loads Screen

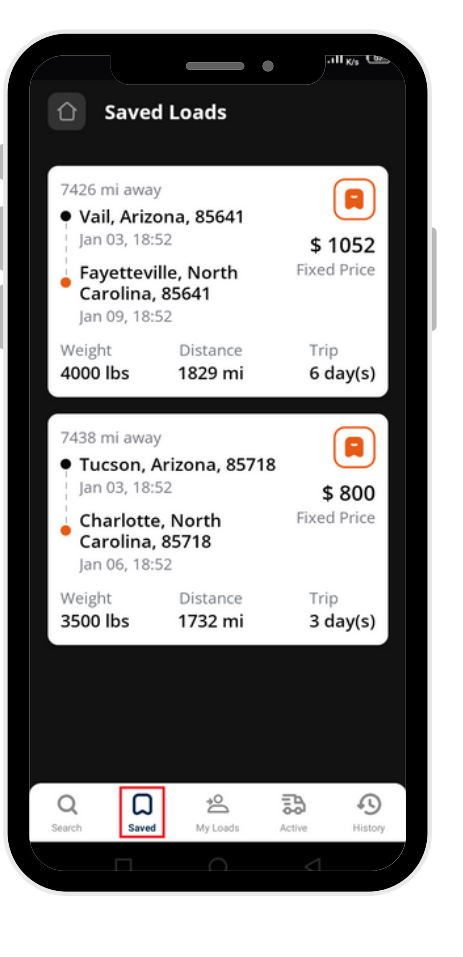

#### Image 7: Load Details Screen

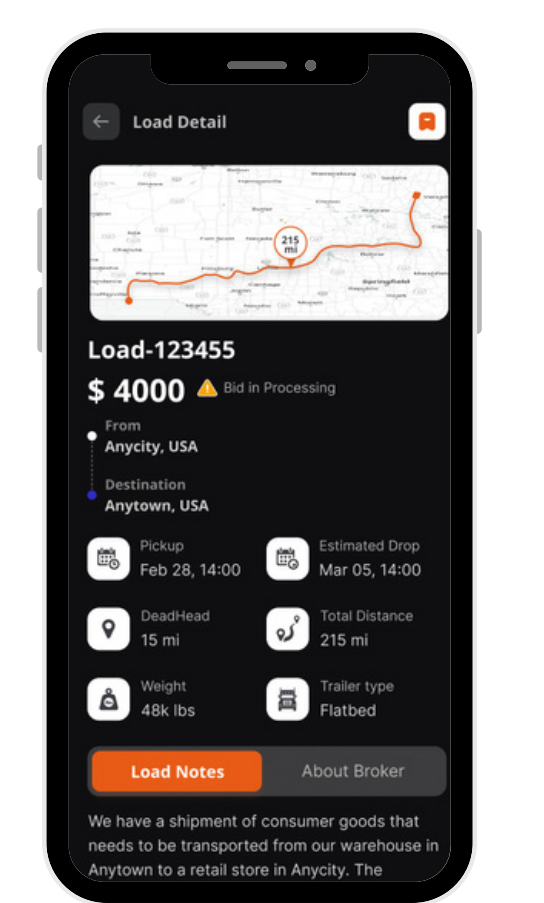

#### Image 8: Unassigned Loads Screen

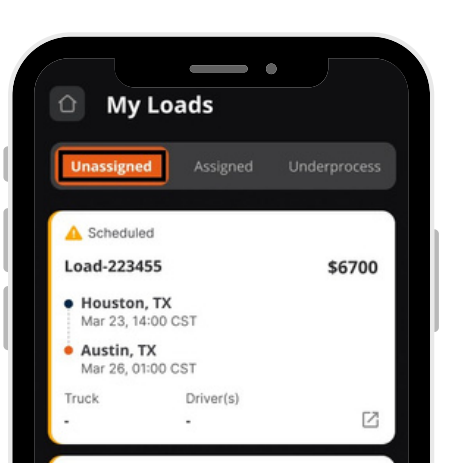

Image 9: Assigned Loads Screen

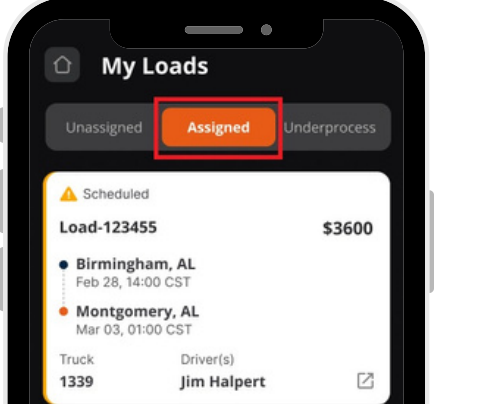

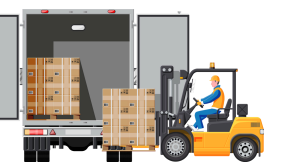

#### 2. Saved Loads

- Bookmark Loads for Easy Access:
  - i. While browsing the "Search Loads tab", tap the "Bookmark icon" on the "load details" screen to save a load.
- ii. "Saved loads" will appear in this tab for future reference.

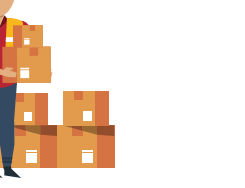

3. My Loads

This tab is divided into three sub-tabs:

a. Unassigned Loads: After "winning a load" and

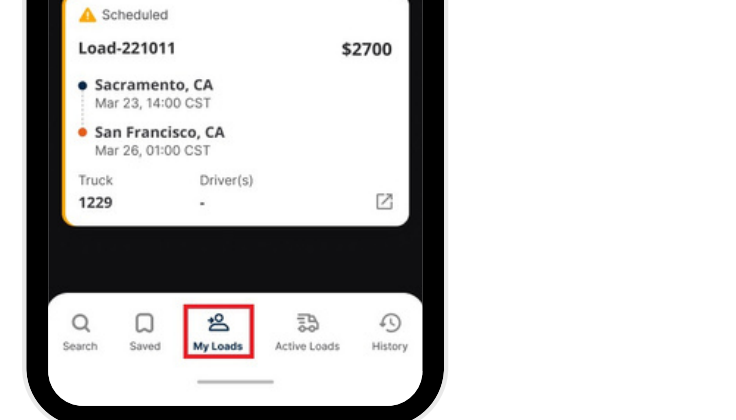

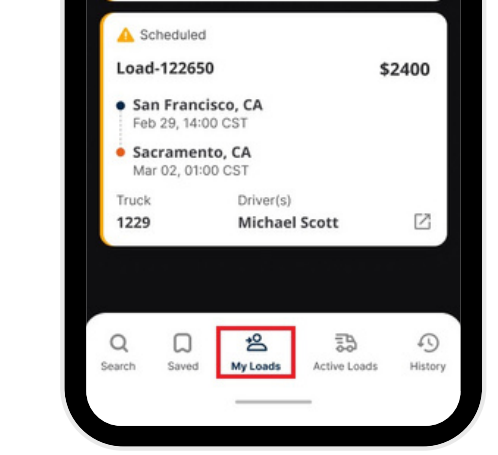

Image 10: Under-Process Loads Screen

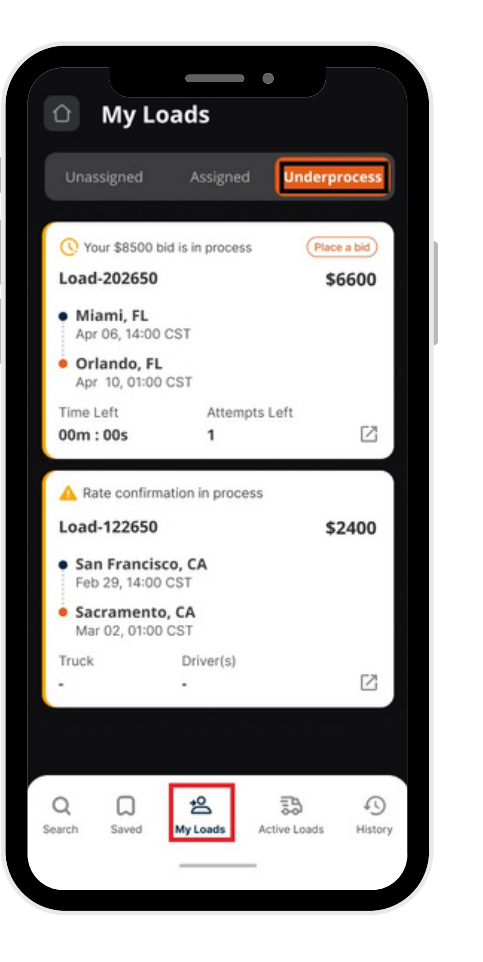

Image 11: Load Details Screen

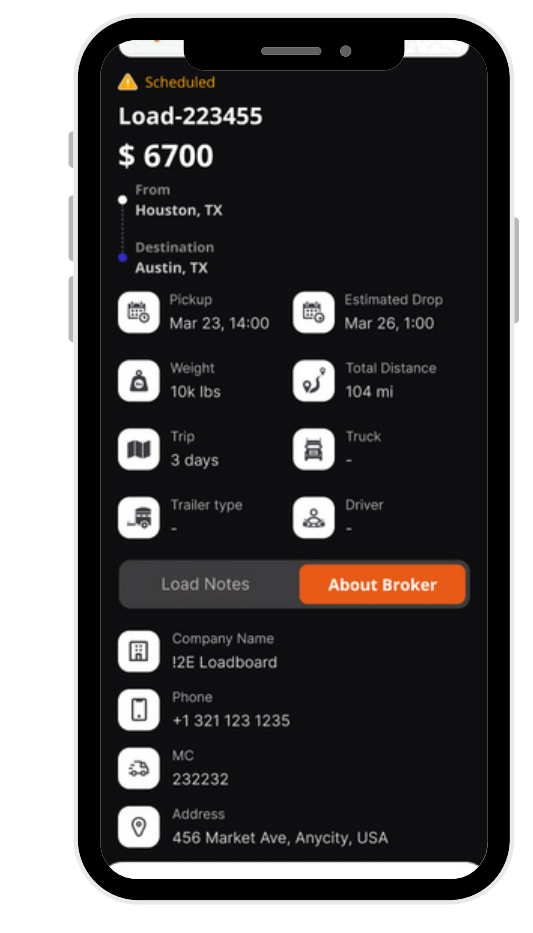

Image 12: Active Loads Screen

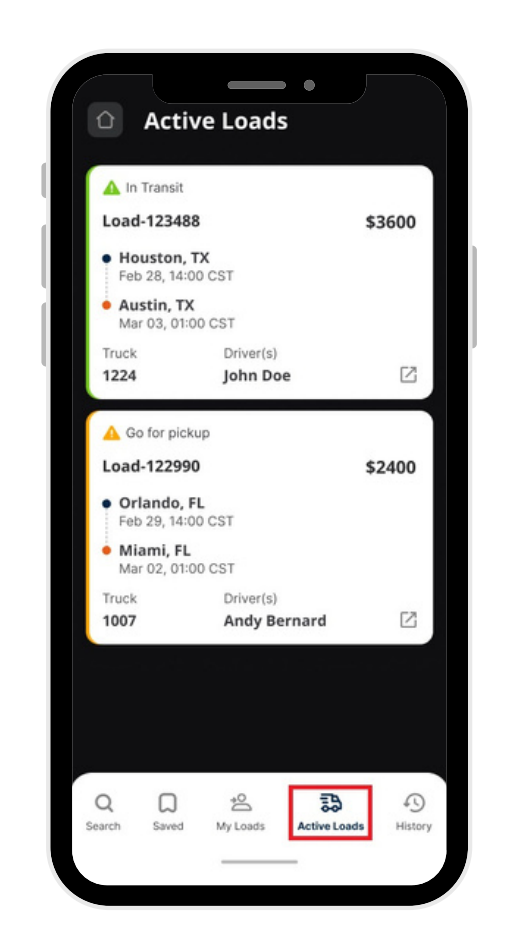

Image 13: Load Details Screen

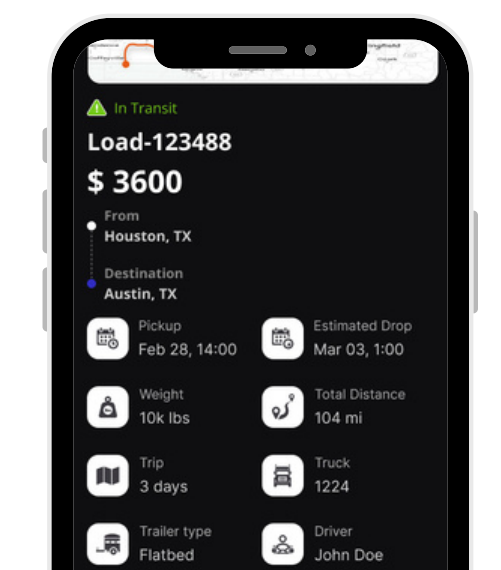

"completing" the "Load Contract" and "Rate Confirmation documentation", the load moves to this tab if it hasn't been "assigned a truck" and "driver" yet.

**b. Assigned Loads:** Once a "truck" and "driver" are "assigned to a load", it "moves" from "Unassigned Loads" to this tab.

c. Under-Process Loads: Contains loads where:

i. "Bids" are still being "processed".

- ii. "Documentation" is "incomplete".
- iii. "Bids" were "rejected", but the "load" is still available for "bidding".

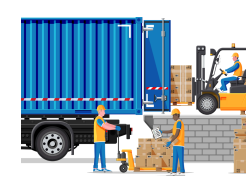

4. Active Load

## This tab displays loads that are:

i. "Ready for pick-up" (all documentation is completed, and resources are assigned).

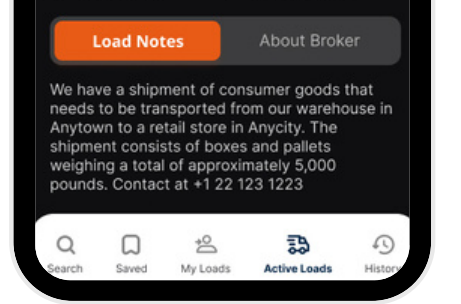

Image 14: Successful Loads Screen Image 15: Unsuccessful Loads Screen

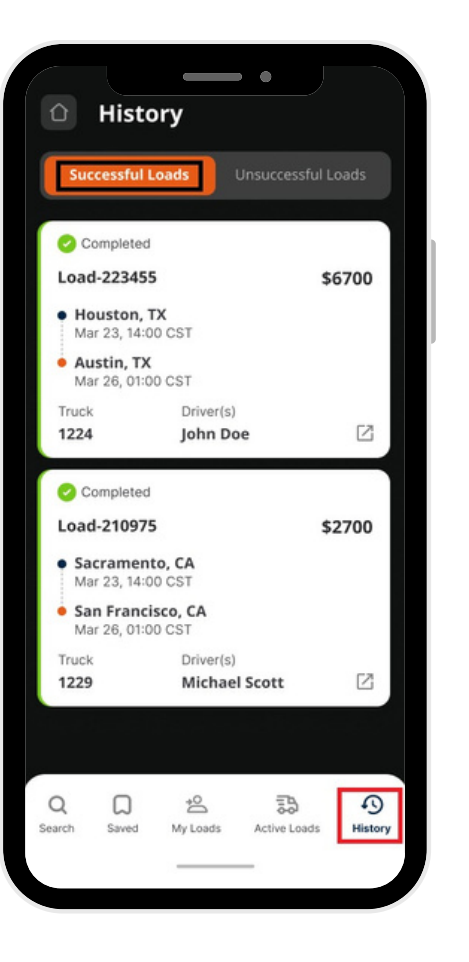

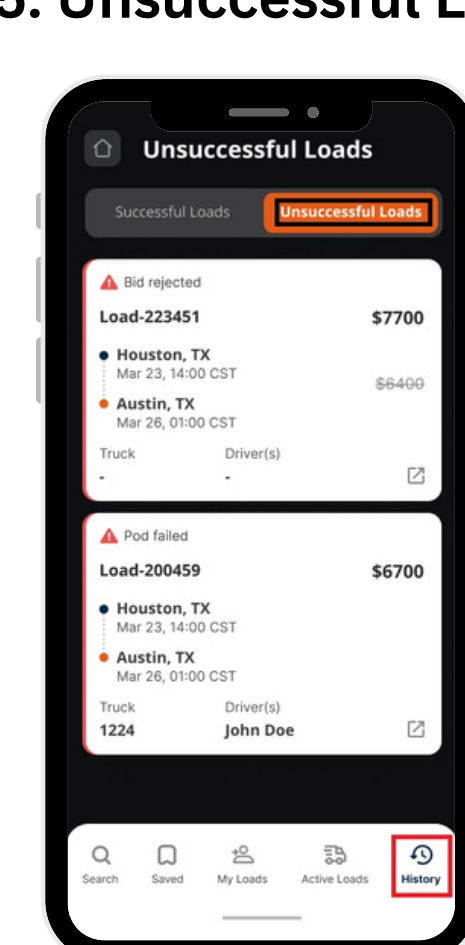

ii. "En-route" to delivery.

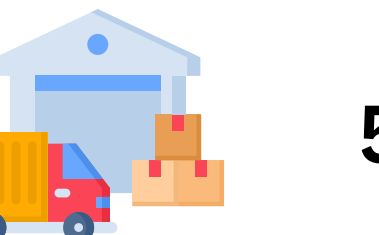

5. Load History

This tab is divided into two sub-tabs:

**a. Successful Loads:** Displays "loads" that were successfully "delivered" and "completed" by company drivers.

**b. Unsuccessful Loads:** Displays loads that:

i. "Failed" to be delivered.ii. Had "bids rejected" and were "reassigned" to another Owner Operator.

## Call +1 713 859-5966 OR Visit 247truckin.com